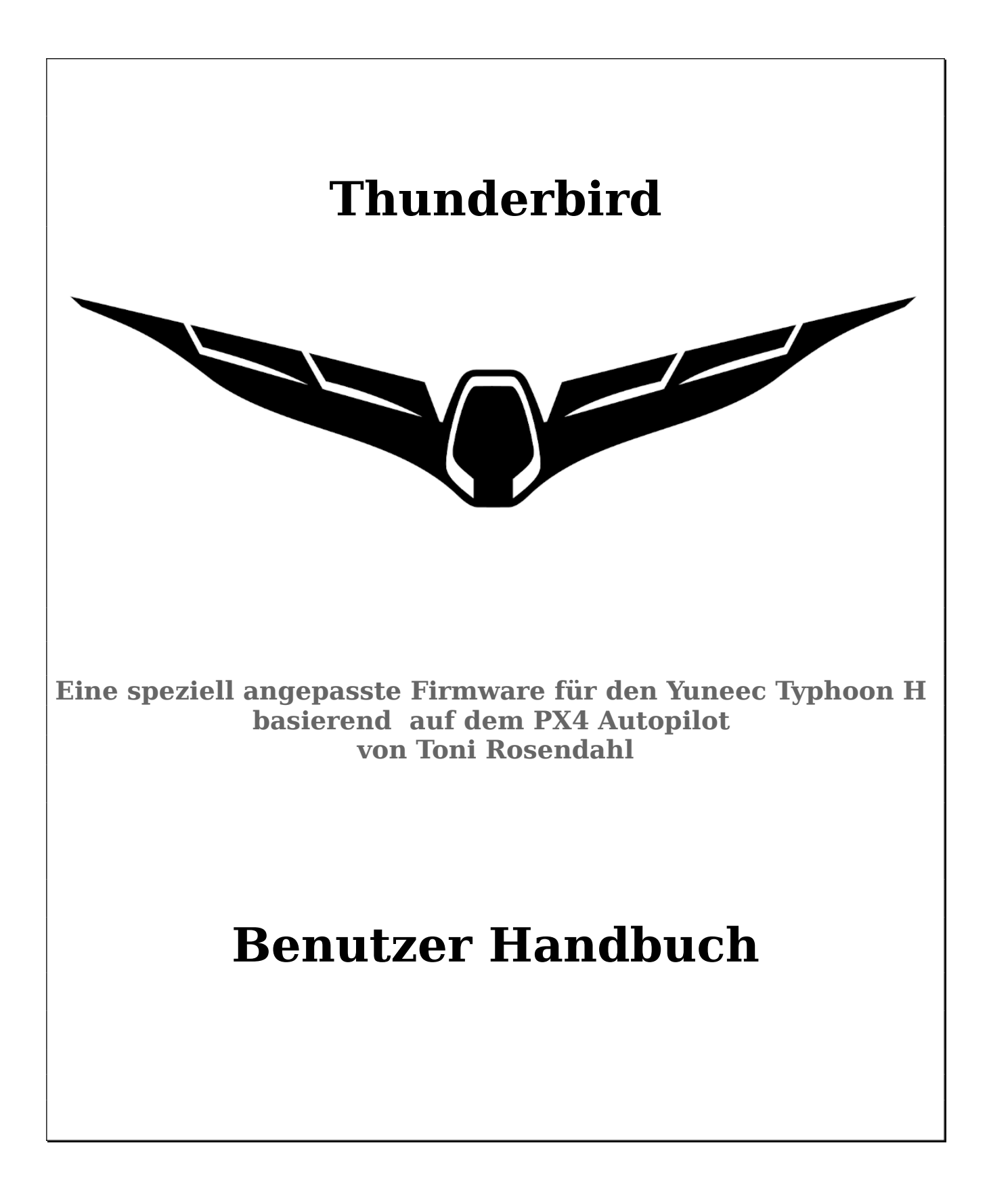

## Inhaltsverzeichnis

| Kurzbeschreibung                                    | 4  |
|-----------------------------------------------------|----|
| Erste Schritte                                      | 5  |
| Ein- bzw. Ausschalten                               | 5  |
| Motoren starten/stoppen                             | 5  |
| Fliegen                                             | 6  |
| Sensor Einstellungen und Kalibrierungen             | 7  |
| Einstellen der Kompassausrichtung                   | 7  |
| Kalibrierungen                                      | 9  |
| ST16 mit dem Empfänger SR24 im Kopter binden        | 10 |
| Flug Modi                                           | 11 |
| Hochlauf                                            | 11 |
| Initialisierung                                     | 11 |
| Bereit (Ready)                                      | 11 |
| Fehler                                              | 11 |
| GNSS unterstützte Flug Modi                         | 12 |
| Mission Modus                                       | 12 |
| Position Modus                                      | 12 |
| Stabilisierte Flug Modi (Stabilized)                | 13 |
| Altitude Modus (Atti)                               | 13 |
| Stabilized Modus                                    | 13 |
| Rattitude Modus                                     | 14 |
| Manual, Acro or Rate mode                           | 14 |
| Fail-Safe Modus                                     | 14 |
| Status LED Anzeigen am Kopter (Heck LED)            | 15 |
| Grundlegende Regeln unabhängig von derFarbkodierung | 15 |
| RGB Status LED Details                              | 15 |
| Parametereinstellungen                              | 16 |
| Parameter ändern                                    | 16 |
| Parametereinstellungen speichern                    | 18 |
| Parameter von Datei laden                           | 18 |
| Firmware Update Prozedur für Ubuntu LINUX           | 19 |
| Vorbereitung                                        | 19 |
| Autopilot flashen                                   | 20 |
| Firmware Update Prozedur für Windows                | 21 |
| Vorbereitung                                        | 21 |
| Autopilot flashen                                   | 22 |

| Anhang                                             | 24 |
|----------------------------------------------------|----|
| Empfohlene Parameter                               | 24 |
| Einige hilfreiche Kommandos an der MAVLink Konsole | 25 |
| Hilfe                                              | 25 |
| Dateisystem                                        | 26 |
| Geräte                                             | 27 |
| System                                             |    |
| Parameter Nachweisblatt                            |    |
| Spickzettel                                        |    |
| oprenetter                                         |    |

## Kurzbeschreibung

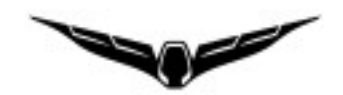

"**Thunderbird**" ist eine speziell angepasste Firmware für den Yuneec Typhoon H (auch als H480 bekannt) auf der Basis vom **PX4 Autopilot**. Es ist auch ein Synonym für einen Typhoon H, der mit dieser Firmware fliegt.

Mit der Thunderbird Firmware kann man eine Menge der Funktionen vom PX4 Autopilot mit einem normalen Yuneec Typhoon H (H480) in Verbindung mit der ST16 nutzen. An der ST16 wird nichts geändert. Deshalb wird diese in diesem Handbuch auch nicht beschrieben.

Zum Konfigurieren, Kalibrieren und zum Erstellen von Missions brauchen wird das Tool "<u>QGroundControl</u>" (QGC).

QGroundControl erlaubt das Einstellungen für alle Parameter. Es gibt dir eine Menge Freiheit, aber auch eine menge Möglichkeiten, Fehler zu machen. Du solltest nur das tun, was du auch verstehst.

Tidee und Entwicklung dieser Firmware: Toni Rosendahl.

Die erste Veröffentlichung (mit einer lustig gemeinten Überschrift) war hier: <u>https://yuneecpilots.com/threads/typhoon-h-480-px4-v1-10-stability-issues.18205</u>

Das Projekt in GitHub: <u>https://github.com/tonirosendahl/Thunderbird</u> Dokumentation PX4 Autopilot: <u>https://docs.px4.io/</u>

Die Firmware ist Open Source. Jeder kann mitmachen und wir suchen noch Helfer!

#### Wichtiger Hinweis:

**Du bist verantwortlich** für alles, was du tust. Bitte tue nur das, was du verstehst und verantworten kannst.

Lies bitte folgende Beschreibungen:

- PX4 Autopilot: <u>https://docs.px4.io/master/en/index.html</u>
- QGroundControl: <u>https://docs.qgroundcontrol.com/en/</u>

Fliege den Thunderbird nur in freiem, offenem Gelände, abseits von Leuten, Straßen und Grundstücken.

#### Sei immer vorsichtig und verantwortungsvoll.

**§** Bitte beachte die in deinem Land gültigen Regeln und Gesetze.

## **Erste Schritte**

# Mit dem Thunderbird hast du jetzt einen vollkommen neuen Kopter mit unterschiedlichem Verhalten verglichen mit den Typhoon H.

Lerne deinen neuen Kopter zu fliegen, übe auch ohne GNSS-Unterstützung zu fliegen. Beginne erste Schritte in freiem Gelände, ohne Bäume und andere Hindernisse in der Nähe.

Du brauchst erst einmal nichts an der ST16 zu ändern. Der Thunderbird fliegt mit den Standard-Einstellungen. Start und Landung gehen am besten im "Hase"-Modus.

#### Wichtig ist, erstmal zu lesen, wie PX4 Autopilot zu fliegen ist.

https://docs.px4.io/master/en/flying/

### Ein- bzw. Ausschalten

Zum Einschalten musst du den Power-Knopf etwa 8sec drücken bis die Status LED und die LEDs in den Motorarmen angehen.

Es kommt kein Einschalt-Tonfolge als Quittung.

Zum Ausschalten musst du die Batterie ziehen. Der Startknopf ist (noch?) nicht zum Ausschalten zu gebrauchen.

## Motoren starten/stoppen

Starten und Stoppen der Motoren geht nur, wenn der **Geschwindigkeitsschieberegler nach oben** gedreht wurde (auf Hase).

Es funktioniert **nicht** mit dem roten Knopf an der ST16, sondern mit einem CSC (Combination stick command) Kommando wie beim PX4 Autopilot üblich: Linken Steuerknüppel nach unten, rechts halten bis die Motoren starten.

#### Hinweis:

Obwohl es sehr unwahrscheinlich ist, dass das beschriebene CSC Kommando den Kopter in der Luft ausschaltet, ist es nicht angebracht den Steuerknüppel im Flug dauerhaft unten rechts zu halten, um z.B. spiralförmig abzusteigen.

## Fliegen

In den Standarteinstellungen ist der Flight Mode Schalter folgendermaßen belegt: Oben – **Stabilized**, Mitte – **Position** (Angle Mode mit GNSS) und untere Schalterstellung – **Mission**.

RTH, Acro or Rattitude sind nicht vorbelegt. Du kannst aber die Flugmodi deines Wunsches auf die Schalter legen. Dazu gibt dir QGroundControl in der Grundeinstellung zwei Möglichkeiten:

- Switch Settings: Zuordnung von Kanälen zu Flight Modes, z.B. Channel 10 (S2: Pan Mode) zu RTH,
- Flight Mode Settings: Zuordnung von Flight Modes zu bestimmten Werten im Kanal 5 (A01).
   Die Werte können in den Channel Settings der ST16 nochmal angepasst werden.

Im Vergleich zum normalen Typhoon H muss folgendes beachtet werden:

- In Position Mode fliegt der Thunderbird weicher. Das ist gut für Videos, aber er bracht auch mehr Platz weil der "Bremsweg" länger als erwartet ist. Du musst vorausschauend fliegen.
- In Stabilized Mode musst du die Höhe selber halten. Der Throttle Stick kontrolliert hier den Schub statt der Höhe. Wenn der Schub voll zurückgenommen wird, sinkt der Kopter sehr schnell, fast wie freier Fall, also wirklich sehr schnell! Bitte dies beachten.
- Vor dem Umschalten in den Stabilized Mode bitte den Throttle Stick nach unten ziehen. Die Motordrehzahl in der Mittelstellung ist höher als in den anderen Flugmodi. Ansonsten kann es passieren, dass der Kopter unerwartet steigt.
- In allen Nicht-GNSS-unterstützten Flugmodi verbietet es sich, länger auf die ST16 zu schauen. Immer Sichtkontakt zum Kopter halten
- Der Thunderbird ist kein Racekopter auch wenn er schnell und agil ist! Du bewegst ein Fluggerät mit etwa 2kg durch die Luft. Es ist wegen der Latenzen beim Video auf der ST16 kein FPV Flug möglich.
- Nie von Nicht-GNSS-unterstützten Flugmodi zu GNSS-unterstützten Flugmodi (Position Mode oder RTH) schalten, wenn sich der Kopter schnell bewegt. Er kann dann kein GPS Lock erhalten und meldet GPS-Fehler. Er fliegt weiter ohne GPS und kann auch nicht mit RTH zurückgeholt werden.

Lass den Kopter an einer Stelle schweben und schalte dann erst um.

• Auf den grünen Richtungspfeil auf der ST16 kann man sich nicht verlassen. Er wird zwar angezeigt, muss aber ignoriert werden.

#### Wichtig:

Sonar (OBS) wird nicht unterstützt und ist immer abgeschaltet. Eventuelle Warnmeldungen OBS betreffend kann man ignorieren oder als Erinnerung an diesen Hinweis auffassen.

Die ST16 überwacht nicht den Ladezustand der Flugbatterie. Sie wartet auf Voltage Warning Flags die aber vom Thunderbird nicht geliefert werden. **Alle Piloten sollten sich das klarmachen und die Spannungsanzeige des Kopters auf der ST16 selber überwachen.** 

Bitte nicht die Flugbatterien bis zum Ende leersaugen. Es ist besser konservativ zu bleiben und den Kopter in die Nähe zu bringen, wenn nicht mehr viel Kapazität in der Batterie drin ist.

Bei BAT\_EMERGEN\_THR (Default 7%) wird der Kopter ohne weitere Warnung da landen, wo er gerade ist.

## Sensor Einstellungen und Kalibrierungen

Sensorkalibrierungen können nur mit QGroundControl (QGC) durchgeführt werden. Verbinde den Kopter mit QGC mit einem ausreichend langem, flexiblen Micro USB Kabel.

# Achtung: Nach HW-Änderungen, Firmwareupdates oder Parameter-Datei Hochladen immer die Kompassausrichtung prüfen und gegebenenfalls neu einstellen.

## Einstellen der Kompassausrichtung

Für den Typhoon H gibt es zwei verschiedene Kompasschips, die sich auf dem GPS-Modul befinden. Ältere GPS-Module haben den HMC5883 verbaut, neuere den IST8310 als Magnetometer. Um herauszufinden, welchen wir haben, müssen wir den Kopter an QGC anschließen und die MAVlink Konsole aufrufen:

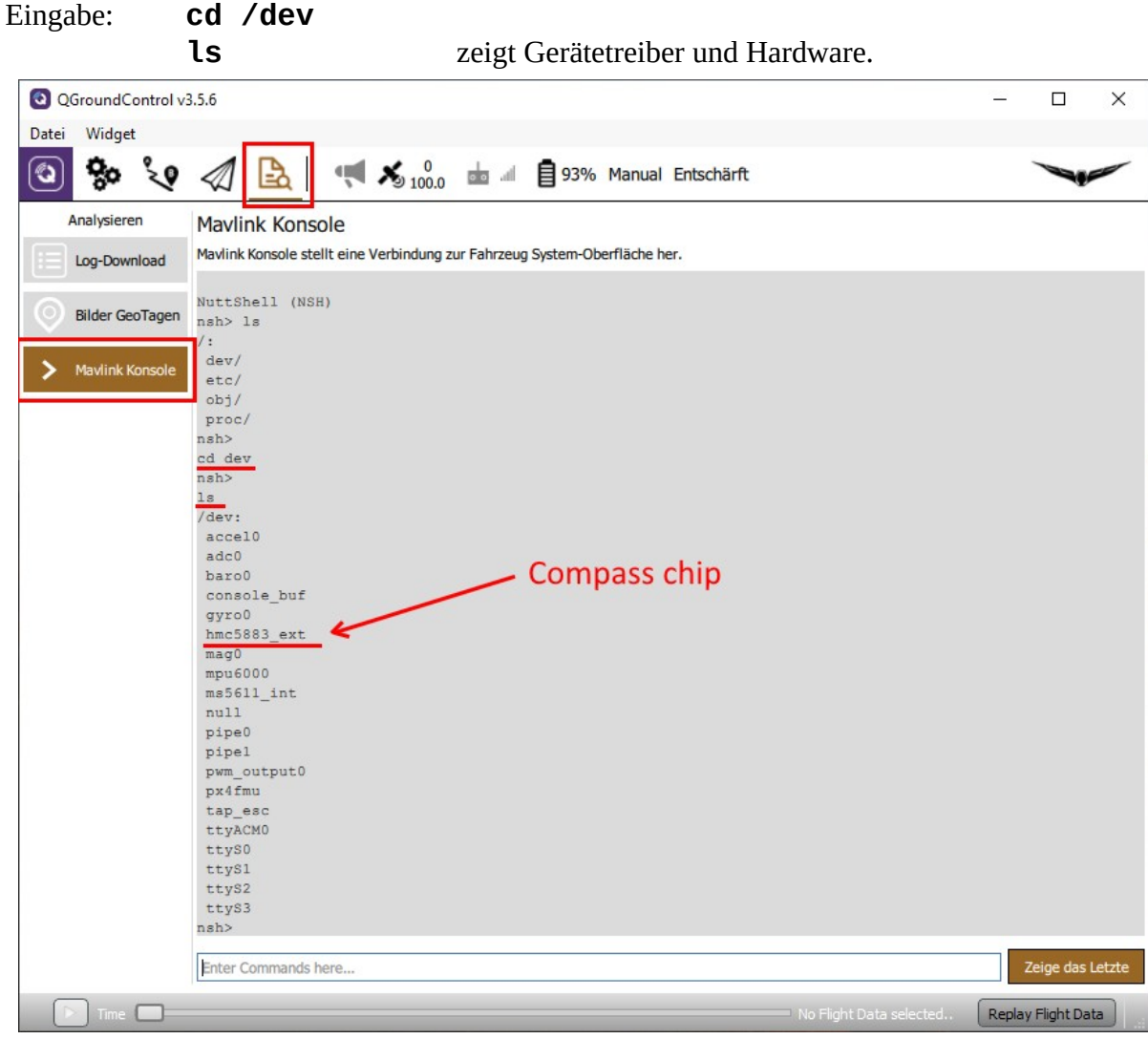

Hier sehen wir entweder "hmc5883\_ext" oder "ist8310\_ext" als Kompasschip.

*Hinweis:* Wenn nicht alle Sensoren aufgelistet sind, USB-Kabel trennen und wieder anstecken und die Liste zu erneuern.

*Wichtig:* Wenn hier "hmc5883\_ext" steht, dann muss External Compass Orientation auf "ROTATION\_YAW\_270" eingestellt werden. Für den "ist8310\_ext" muss "ROTATION\_YAW\_180" eingestellt sein.

Niemals die Autopilot Ausrichtung ändern. Diese muss immer auf "ROTATION\_NONE" stehen!

Einstellung: Settings > Sensors > Set Orientation

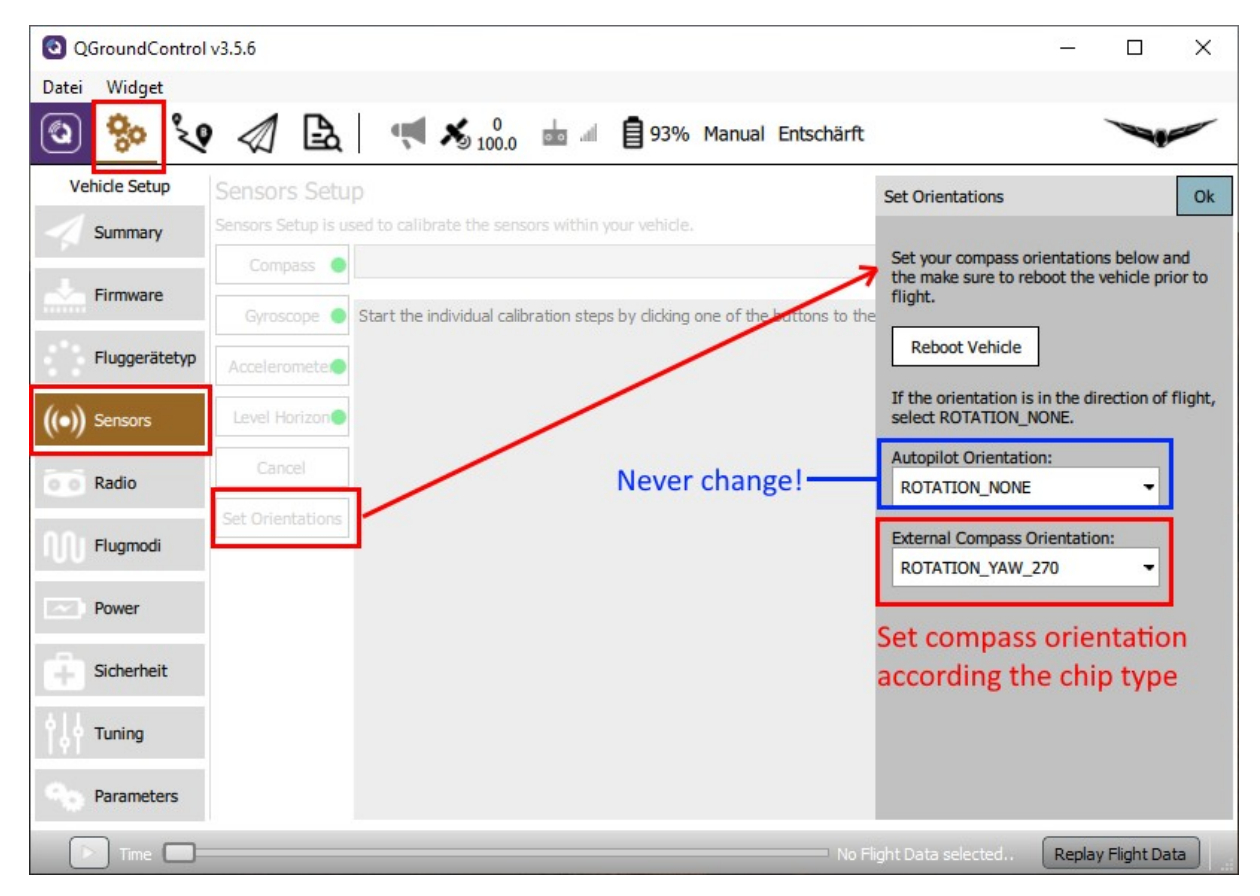

In "External Compass Orientation" richtest du die Kompassausrichtung abhängig von der verbauten Hardware ein. Speichern und Kopter neu starten, damit die Ausrichtung wirksam wird. Danach unbedingt **Kompasskalibrierung** durchführen.

Mehr und detaillitere Informationen siehe hier: https://docs.qgroundcontrol.com/en/SetupView/SetupView.html

## Kalibrierungen

Um das Gimbal zu schonen, sollte man zum Kalibrieren die Kamera abziehen. Zum Kalibrieren brauchen wir QGroundControl. Der Kopter muss mit einem ausreichend langen, flexiblen USB-Kabel mit dem Gerät verbunden werden, auf dem QGroundControl läuft.

Menü Settings > Sensors – folge den Anweisungen auf dem Bildschirm für Compass, Gyroscope, Accelerometer und Level Horizon. **Nie die ESC's kalibrieren.** Das geht sowieso nicht und wird auch nicht benötigt. Kalibrieren geht nur mit gut geladener Batterie.

Um stabile Positionen für Seiten-, Front- und Hecklagen halten zu können, sollte man passende Holzklötze vorbereiten, auf die man den Kopter wackelfrei stellen kann.

| QGroundControl | v3.5.6               |                            |               |                                 |              | 2 <u>01</u>    |            | $\times$ |
|----------------|----------------------|----------------------------|---------------|---------------------------------|--------------|----------------|------------|----------|
| Datei Widget   |                      |                            |               |                                 |              |                |            |          |
| ې 🎭 🖸          |                      | <b>K</b> 100.0             |               | 93% Man                         | ual Entso    | härft          |            |          |
| Vehicle Setup  | Sensors Setup        | )                          |               |                                 |              |                |            |          |
| Summary        | Sensors Setup is use | ed to calibrate the sens   | sors within y | our vehicle.                    |              |                |            |          |
|                | Compass 🔵            |                            |               |                                 |              |                |            |          |
| Firmware       | Gyroscope 🔵          | Start the individual calib | pration steps | by <mark>clicking one of</mark> | f the button | s to the left. |            |          |
| Fluggerätetyp  | Accelerometer        |                            |               |                                 |              |                |            |          |
| ((•)) Sensors  | Level Horizon        |                            |               |                                 |              |                |            |          |
| Radio          | Cancel               |                            |               |                                 |              |                |            |          |
| Flugmodi       | Set Orientations     |                            |               |                                 |              |                |            |          |
| Power          |                      |                            |               |                                 |              |                |            |          |
| Sicherheit     |                      |                            |               |                                 |              |                |            |          |
|                |                      |                            |               |                                 |              |                |            |          |
| Time           |                      |                            |               | No Flight Dat                   | ta selected. | Replay         | Flight Dat | ta       |

Mehr Infos hier: <u>https://docs.qgroundcontrol.com/en/SetupView/sensors\_px4.html</u>

*Hinweis:* Wenn beim Starten immer noch "accelerometer BIAS is too high" kommt, sollte der Accelerometer ein zweites Mal kalibriert werden.

## ST16 mit dem Empfänger SR24 im Kopter binden

Wir legen uns zuerst auf der ST16 für den Thunderbird ein neues Modell an. Dieses Binden wir dann mit Kopter und Kamera. Bindeprozess für die Kamera CGO3+ funktioniert wie gehabt. Um den Empfänger im Kopter zu binden, muss der Kopter in den Bindemodus versetzt werden. Dazu muss man den Kopter per USB-Kabel mit dem PC verbinden und QGroundControl starten. Dort in die PX4 Konsole aufrufen:

Icon Log-Auswertung > Mavlink Konsole.

Man kann sich hier schon allerlei ansehen, zum Beispiel, welche Geräte im Kopter vorhanden sind. **cd /dev** 

| ls                           |                                                                                                    |                            |
|------------------------------|----------------------------------------------------------------------------------------------------|----------------------------|
| QGroundControl v             | 3.5.6                                                                                                    | – 🗆 X                      |
| Datei Widget                 |                                                                                                    |                            |
| ي 🍪 🕲                        | 🖉 🖹 📢 🕺 0 🚋 🗐 93% Manual Entschärft                                                                                                    |                            |
| Analysieren                  | Mavlink Konsole                                                                                                    |                            |
| Log-Download Bilder GeoTagen | Mavlink Konsole stellt eine Verbindung zur Fahrzeug System-Oberfläche her.<br>accel0<br>adc0<br>baro0                                   |                            |
| > Mavlink Konsole            | console_bur<br>gyro0<br>hmc5883_ext<br>mag0<br>mpu6000                                                                                  |                            |
|                              | ms5611_int<br>null<br>pipe0<br>pipe1                                                                                                    |                            |
|                              | pwm_output0<br>px4fmu<br>tap_esc<br>ttyACM0                                                                                             |                            |
|                              | ttyS0<br>ttyS1<br>ttyS2<br>ttyS3                                                                                                    |                            |
|                              | nsh><br>typhoon_bind start<br>nsh> INFO [typhoon_bind] Bind command sent.<br>INFO [typhoon_bind] Please reboot the drone before flight. |                            |
|                              | typhoon_bind start                                                                                                    | Zeige das Letzte           |
| Time                         | No Flight Data se                                                                                                    | elected Replay Flight Data |

Aber das nur nebenbei. Eigentlich wollten wir den Kopter in den Bindemodus bringen. Dazu an der Konsole folgendes eingeben:

#### typhoon\_bind start

Dann auf der ST16 ins Bindemenü gehen, wie gewohnt auf "Refresh" tippen und den angezeigten Empfänger wie üblich binden. Fertig.

## Flug Modi

## Hochlauf

Dies sind keine eigentliche Flugmodi. Der Kopter ist hier noch am Boden. Um alle Sensoren bereit zu haben, sollte man ausreichend Zeit zum Initialisieren geben. Im Flight-Controller läuft ein interner Pre-Flight Check ab, wo auch Kalibrierungen überprüft werden. Dieser Check kann bei fehlender oder falscher Kalibrierung der Sensoren fehlschlagen und der Kopter lässt sich grundsätzlich nicht starten. Um festzustellen, was nicht funktioniert, muss der Kopter mit QGroundControl verbunden werden.

Ob sich die Motoren bereits starten lassen, wenn noch kein GPS-Lock gefunden wurde, bestimmt ein Parameter: COM\_ARM\_WO\_GPS.

#### Initialisierung

GNSS und Navigationssystem sind noch nicht bereit und es gibt noch keinen Homepunkt. Man kann aber den Start erzwingen und ohne GNSS fliegen, aber es gibt kein RTH bei diesem Flug. The GNSSunterstützten Flugmodi werden freigeben, wenn das GPS und der Estimator (Vorausberechnung) bereit sind. Das passiert auch im Flug, aber wegen fehlendem Homepoint ist weiterhin RTH nicht verfügbar. Ein Homepoint wird erst gesetzt, wenn gelandet und dann wieder gestartet wurde. Man kann aber Indoor fliegen.

Übergang **Acquiring** nach **Ready** passiert nur, wenn der Kopter voll Mission-fähig ist. Der PX4 Autopilot braucht einige Zeit, alles bereit zu machen, auch wenn schon ein GPS-Lock vorhanden ist.

Status LED: GRÜN blinkend. GPS Statusanzeige "Acquiring", ST16 Statusanzeige "Start".

#### **Bereit (Ready)**

Der Kopter ist vollständig navigationsfähig und hat einen Homepunkt gesetzt. Grün wird nicht während des Fluges angezeigt.

Status LED: **GRÜN dauerhaft**. ST16 GPS Status wechselt von "Acquiring" zu "Ready", ST16 Statusanzeige zeigt ebenfalls "Ready". Kopter ist startbereit.

#### Fehler

Fehlfunktion, Pre-Flight-Check nicht erfolgreich. Status LED: **ROT dauerhaft** 

### GNSS unterstützte Flug Modi

Alle Sensoren und GNSS müssen fertig initialisiert, einsatzbereit und perfekt kalibriert sein. Diese Modi sind einfach zu fliegen und lassen Zeit für Steuerung und Überwachung der Kamera.

#### **Mission Modus**

Der Thunderbird fliegt vollautomatisch eine vorher programmierte Mission. Das ist der einfachste Flugmodus vom selbstständigen Start bis zur automatischen Landung. Dieser Flugmodus ist in den Parameter-Standardeinstellungen nicht zugeordnet. Für größere Missionen ist ein Flight Controller mit SD-Karten Slot mit SD-Karte erforderlich. Anmerkung: Es gibt beim Typhoon H ältere Ausführungen, bei denen der Kartenslot noch bestückt ist. Hier kann man problemlos eine SD-Karte einsetzen, die auch sofort erkannt wird. Ist keine Mission vorhanden, schaltet der Kopter automatisch auf Position Mode.

Status LED: PURPUR blinkend, ST16 Statusanzeige: "Waypoint".

#### **Position Modus**

Der Thunderbird fliegt wie ein üblicher Typhoon H im Angle Mode. Zentrierte Steuerknüppel halten den Kopter ausbalanciert sowie in x, y und z-Richtung stabil. Das Flugverhalten des Thunderbird ist allerdings weicher eingestellt als beim normalen Typhoon H und erfordert mehr Raum für einen längeren "Bremsweg".

Status LED: PURPUR dauerhaft, ST16 Statusanzeige: "Angle".

## Stabilisierte Flug Modi (Stabilized)

Diese Flugmodi verzichten auf GNSS und Kompass bei der Flugsteuerung. Indoor Flüge sind damit möglich und magnetische Interferenzen sind kein Problem. Diese Flugmodi erfordern aber volle Aufmerksamkeit und Sichtkontakt zum Kopter, sind aber immer noch vergleichsweise einfach zu steuern. Der Kopter wird automatisch ausbalanciert, wenn die Knüppel losgelassen werden, hält aber nicht die Position.

#### Altitude Modus (Atti)

Stabilisierter Flugmodus ohne GNSS-Unterstützung. Throttle auf Mittelstellung hält die Höhe konstant. Throttle steuert die Geschwindigkeit des Steigens oder Sinkens. Der Schub wird automatisch angepasst.

Der Thunderbird fliegt sich wie der Typhoon H im Angle Mode ohne GNSS-Unterstützung. Wenn Position Modus eingestellt und GNSS beim Start noch nicht bereit war, dann wird dieser Flugmodus als Rückfallmöglichkeit ausgewählt.

Status LED: BLAU blinkend. ST16 Statusanzeige: "Angle".

#### **Stabilized Modus**

Stabilisierter Flugmodus ohne GNSS-Unterstützung. Keine automatisierte Schubsteuerung. Das bedeutet, das Halten der Höhe muss manuell durch entsprechende Kombination Stellung der Steuerknüppel in X, Y und Z-Achse eingestellt werden. Mehr Vorwärtsbewegung erfordert zum Beispiel mehr Schub. Throttle steuert die Geschwindigkeit in allen drei Achsen. Der Flugmodus ist vergleichbar mit "Stabilized" Mode beim Blade Chroma oder Blade 350QX. Dieser Flugmodus ist in den Parameter-Standardeinstellungen nicht zugeordnet.

Status LED: BLAU dauerhaft, ST16 Statusanzeige: "THR".

## Manuelle Flug Modi (Manual)

Diese Flugmodi sind in den Parameter-Standardeinstellungen nicht zugeordnet. Diese Modi sind sehr schwer zu fliegen. Sie erfordern volle Aufmerksamkeit, Erfahrung und natürlich ständig Sichtkontakt zum Kopter. Kameras mit Gimbal zur Stabilisierung sollten vorher entfernt werden.

#### **Rattitude Modus**

"Assisted Acrobatics", eine Kombination aus Stabilized Modus und Acro Modus. Loslassen der Steuerknüppel *sollte* die Fluglage des Kopter stabilisieren, wenn genug Höhe und Schubkraft dafür vorhanden sind. Bis zu einen (einstellbaren) Schwellwert der Stellung der Steuerknüppel wird sich der Kopter wie bei Stabilized oben beschrieben verhalten. Wird der Steuerknüppel weiter gezogen, dann wird Acro-Modus eingestellt und es sind Flugtricks wie Rollen oder Loopings möglich. Status LED: WHITE purpur blinkend, ST16 Statusanzeige: "Rate".

#### Manual, Acro or Rate mode

Die Steuerknüppel kontrollieren die Winkelbeschleunigung. Es erfolgt keine automatische Ausrichtung des Kopter und kein Stoppen mehr. Der Schub wird direkt umgesetzt. Es gibt absolut keine Unterstützung vom Flight Controller (Autopiloten) mehr, die Sensoren sind abgeschaltet. Es werden nur noch die Gyro-Daten verarbeitet.

Der Flugmodus erlaubt alle Arten von Flugmanövern.

Der Flugmodus ist vergleichbar mit "Agility" Mode beim Blade Chroma oder Blade 350QX.

Status LED: WEISS dauerhaft, ST16 Statusanzeige: "Rate".

Vorsicht mit Acro oder Rattitude Modus! Lerne erst Stabilized Modus fliegen.

### Fail-Safe Modus

Fail-Save kann entweder manuell eingeleitet werden (Return To Home – RTH) oder automatisch durch den Autopilot. Automatische Fail-Save Modi werden durch Parameter eingestellt.

Fail-Safe aktiviert, RTH eingeleitet oder Kopter versucht automatisches Landen an Ort und Stelle bei GNSS-Fehler. Status LED: **ROT blinkend**.

## Status LED Anzeigen am Kopter (Heck LED)

## Grundlegende Regeln unabhängig von derFarbkodierung

- 1. Wenn die Status LED dauerhaft leuchtet, hat der Pilot die volle Kontrolle.
- 2. Wenn die Status LED blinkt, greift der Autopilot aktiv in die Flugsteuerung ein (Position halten, Höhe halten und so weiter).
- 3. Rot bedeutet RTH, Probleme oder Fehler.

## **RGB Status LED Details**

#### **Grün: Hochlauf**

**GRÜN blinkend:** GPS Statusanzeige "Acquiring", ST16 Statusanzeige "Start". GNSS und sind noch nicht bereit, kein Homepunkt gesetzt.

**GRÜN dauerhaft:** ST16 GPS Status wechselt von "Acquiring" zu "Ready", ST16 Statusanzeige zeigt ebenfalls "Ready". Kopter ist startbereit.

#### Purpur: GNSS unterstützte Flüge

PURPUR blinkend: Mission mode. ST16 Statusanzeige: "Waypoint".

PURPUR dauerhaft: Position mode. ST16 Statusanzeige: "Angle".

#### **Blau: Stabilized flight**

BLAU blinkend: Altitude mode. ST16 Statusanzeige: "Angle".

BLAU dauerhaft: Stabilized mode. ST16 Statusanzeige: "THR".

#### Weiß: Manual flight modes

**WEISS purpur blinkend:** Rattitude Modus oder "Assisted Acrobatics". ST16 Statusanzeige: "Rate".

WEISS dauerhaft: Manual-, Acro- bzw. Rate Modus. ST16 Statusanzeige: "Rate" (ungetestet).

#### Rot: Fail-Safe, RTH, Fehlfunktion, Fail-Safe

**ROT blinkend:** Der Kopter hat eingeschränkte Funktionalität, fliegt aber weiter, kann gesteuert werden und versucht sich zu fangen. Die LED blinkt rot wenn Fail-Safe aktiviert ist, also RTH oder bei fehlendem GPS automatische Landung. Die LED-Statuslampe kann von Zeit zu Zeit zwischen Rot und der vorherigen Farbe umschalten. In diesen Fällen ist es immer angeraten, den Kopter zu sich heranzuholen soweit das möglich ist.

ROT dauerhaft: Fehlfunktion, Motorstart nicht erlaubt. ST16 Statusanzeige: "EMER".

## Parametereinstellungen

Die Parametereinstellungen müssen mit QGroundControl vorgenommen werden. Geänderte Parameter werden nicht im Modell auf ST16 gespeichert. Es wird empfohlen, die Parameter in einer Datei zu speichern, bevor etwas geändert wird (Speichern und laden von Parametern – siehe weiter unten). Schreibe auf welche Parameter du geändert hast und warum (siehe Blatt zur Parameteränderung im Anhang). Die gespeicherte Parameterdatei ist eine Sicherung und kann verwendet werden, um im Fall von Problemen oder unerwartetem Verhalten alle früheren Parametereinstellungen wiederherzustellen.

## Parameter ändern

Schalte den Kopter ein und verbinde diese über USB mit QGroundControl. Gehe zu Einstellungen (Symbol mit Zahnrädern) > Parameter. Parametereinstellungen werden nach ihrer Funktionalität gruppiert.

| QGroundContro | l v3.5.6               |                 |                        | – 🗆 X                                                  |
|---------------|------------------------|-----------------|------------------------|--------------------------------------------------------|
| Datei Widget  |                        |                 |                        |                                                        |
| ية 🏀 🕲        | ? \land 🖪 🖪            | × 0 ₺ ₼         | 93% Manual En          | atschärft                                              |
| Vehicle Setup | Search:                | Clear           |                        | Tools                                                  |
| Summary       | Standard               | COM_ARM_AUTH    | 256010                 | Arm authorization parameters, this uint32_t will be st |
| Firmware      | Battery Calibration    | COM_ARM_IMU_ACC | 0.70 m/s/s             | Maximum accelerometer inconsistency between IMU u      |
| -             | Commander              | COM_ARM_IMU_GYR | 0.250 rad/s            | Maximum rate gyro inconsistency between IMU units t    |
| Fluggerätetyp | Data Link Loss         | COM_ARM_MIS_REQ | Disabled               | Require valid mission to arm                           |
| ((o)) Sensors | EKE2                   | COM_ARM_SWISBTN | Arm switch is a switch | th Arm switch is only a button                         |
| N Z           |                        | COM_ARM_WO_GPS  | Enabled                | Allow arming without GPS                               |
| o o Radio     | Events                 | COM_DISARM_LAND | -1.00 s                | Time-out for auto disarm after landing                 |
| 0.01 Eluamodi | Failure Detector       | COM_DL_LOSS_T   | 10 s                   | Datalink loss time threshold                           |
| 100           | Follow target          | COM_EF_C2T      | 5.00 A/%               | Engine Failure Current/Throttle Threshold              |
| Power         | GPS                    | COM_EF_THROT    | 50 %                   | Engine Failure Throttle Threshold                      |
| Sicherheit    | GPS Failure Navigation | COM_EF_TIME     | 10.0 s                 | Engine Failure Time Threshold                          |
|               | Geofence               | COM_FLTMODE1    | Return                 | First flightmode slot (1000-1160)                      |
| Tuning        | Land Detector          | COM_FLTMODE2    | Stabilized             | Second flightmode slot (1160-1320)                     |
| Daramatara    | Land Detector          | COM_FLTMODE3    | Unassigned             | Third flightmode slot (1320-1480)                      |
| Parameters    | MAVLink                |                 | Position               | Fourth flightmode slot (1480-1640)                     |
|               | Mission                | COM_FLTMODE5    | Rattitude              | Fifth flightmode slot (1640-1800)                      |
|               | Mount                  | COM_FLTMODE6    | Altitude               | Sixth flightmode slot (1800-2000)                      |
|               | 1                      | <b>1</b>        |                        |                                                        |
| Time 🔲        |                        |                 |                        | No Flight Data selected Replay Flight Data             |

Um einen Parameter zu finden benutzen, kannst du die Suchfunktion verwenden können.

Klicke auf den Parameter, den du ändern willst. Der Parametereditor wird rechts angezeigt.

| Date       Widget         Image: Source:       Image: Source:         Vehicle Setup       Source:         Source:       Clear         Image: Source:       Clear         Image: Source:       Clear         Image: Source:       Clear         Image: Source:       Clear         Image: Source:       Clear         Image: Source:       Clear         Image: Source:       Clear         Image: Source:       Commander         Commander       Commander         Commander       Commaner         Comma                                                                                                    | QGroundControl        | v3.5.6                 |                   |                          | – 🗆 X                                                                                         |
|----------------------------------------------------------------------------------------------------|-----------------------|------------------------|-------------------|--------------------------|-----------------------------------------------------------------------------------------------|
| Image: Search:       Clear       Parameter Editor       Cancel       save         Image: Summary       Standard       COM_ARM_AUTH       256010       Arm       Reset to default         Image: Summary       Standard       COM_ARM_IMU_ACC       0.70 m/s/s       Max         Image: Summary       Battery Calibration       COM_ARM_IMU_ACC       0.70 m/s/s       Max         Image: Summary       Battery Calibration       COM_ARM_IMU_COR       0.250 rad/s       Max         Image: Summary       Battery Calibration       COM_ARM_IMU_COR       0.250 rad/s       Max         Image: Summary       Battery Calibration       COM_ARM_IMU_COR       0.250 rad/s       Max         Image: Summary       Battery Calibration       COM_ARM_IMU_COR       Disabled       Image: Summary         Image: Summary       Battery Calibration       COM_ARM_IMU_COR       Enabled       Alibration         Image: Summary       Battery Calibration       COM_ARM_IMU_CORS       Time       The default allows to arm the vehicle without core Sign and and alibration         Image: Summary       Battery Calibration       Com_DISARM_LAND       1.00 s       Time         Image: Suberheit       Fallore Detector       Com_LEF_TIME       10.0 s       Eng         Image: Suberheit       Geris                                                                                                    | Datei Widget          |                        |                   |                          |                                                                                               |
| Vehicle Setup     Search::     Clear       Summary     Standard     COM_ARM_AUTH     256010     Arm       Firmware     Battery Calibration     COM_ARM_AUTH     256010     Arm       Filmware     Battery Calibration     COM_ARM_AUTH     256010     Arm       Filmware     Battery Calibration     COM_ARM_MUL_ACC     0.70 m/s/s     Mart       Filmware     Battery Calibration     COM_ARM_MUL_CR     0.250 rad/s     Mart       Commander     COM_ARM_MIS_REQ     Disabled     Parameter Editor     Rest to default       Commander     COM_ARM_MUS_REQ     Disabled     Parameter Editor     Rest to default       (iv) Sensors     EK72     COM_ARM_MO_GPS     Enabled     The default allows to arm the vehicle without GPS signal.       (iv) Sensors     EK72     COM_DISARM_LAND     -1.00 s     Tim       Fallure Detector     COM_DISARM_LAND     -1.00 s     Tim       Follow target     COM_EF_CT     5.00 A/%     Enabled       Viii Tuning     Geofence     COM_EF_TIME     10.0 s     Enabled       Com_FLTMODE1     Return     First     Advanced settings       MavLink     COM_FLTMODE5     Ratifican     First       MavLink     COM_FLTMODE5     Ratifican     First       MavLink </th <th>ية <mark>ا 🕲</mark> 🖸</th> <th> </th> <th>× 0 100.0</th> <th>93% Manual En</th> <th>atschärft</th>                                                                                                    | ية <mark>ا 🕲</mark> 🖸 |                        | × 0 100.0         | 93% Manual En            | atschärft                                                                                     |
| Summary       Standard       COM_ARM_AUTH       256010       Arr         Firmware       Battery Calibration       COM_ARM_IMU_ACC       0.70 m/s/s       Max         Fluggerätetyp       Data Link Loss       COM_ARM_IMU_GYR       0.250 rad/s       Max         (o) Sensors       EKF2       COM_ARM_IMS_REQ       Disabled       Fabled       The default allows to arm the vehicle without GPS signal.         (o) Sensors       EKF2       COM_ARM_WO_GPS       Enabled       Arr         (o) Sensors       EKF2       COM_OL_LOSS_T       10 s       Data         (f) Flugmodi       Follow target       COM_DL_LOSS_T       10 s       Data         (f) Flugmodi       Follow target       COM_EF_TIME       10.0 s       The default allows to arm the vehicle is in fight can lead to vehicle instability and possible vehicle instability and possible vehicle in                                                                                                    | Vehicle Setup         |                        | Clear             |                          | Parameter Editor Cancel Save                                                                  |
| Firmware       Battery Calibration       COM_ARM_IMU_GCR       0.250 rad/s       Mar       Reset to default         Image: Finggerätetyp       Data Link Loss       COM_ARM_IMU_GRR       0.250 rad/s       Mar       Image: Finggerätetyp         Image: Finggerätetyp       Data Link Loss       COM_ARM_IMU_GRR       0.250 rad/s       Mar       Image: Finggerätetyp         Image: Finggerätetyp       Data Link Loss       COM_ARM_MUS_REQ       Disabled       Finggerätetyp         Image: Finggerätetyp       Data Link Loss       COM_ARM_MUS_REQ       Disabled       Finggerätetyp         Image: Finggerätetyp       Data Link Loss       COM_ARM_SWISETN       Arm switch Line Switch th Arm       The default allows to arm the vehicle without GPS Signal.         Image: Finggerätetyp       Extern       COM_DL_LOSS_T       10 s       Default: 1         Parameter name: COM_ARM_WO_GPS       COM_EF_CZT       5.00 A/%       Eng         Image: Finggerätetyp       GPS       COM_EF_TINE       10.0 s       Eng         Image: Finggerätetyp       GPS       COM_EF_TINE       10.0 s       Eng         Image: Finggerätetyp       GPS       COM_FILTMODE1       Return       Finggerätetyp         Image: Finggerätetyp       GPS       COM_FILTMODE3       Linassigned       Thin      <                                                                                                    | Summary               | Standard               | COM_ARM_AUTH      | 256010                   | Arm                                                                                           |
| Commander       Commander       Commander       Commander       Commander         Fluggerätetyp       Data Link Loss       Com_ARM_MIS_REQ       Disabled       Enabled       Fluggerätetyp         (c) Sensors       EKF2       Com_ARM_MIS_REQ       Disabled       Fluggerätetyp       Enabled       Arm switch Loss witch than         (c) Sensors       EKF2       Com_ARM_WO_GPS       Enabled       Allo       Default allows to arm the vehicle without GPS signal.         (c) Sensors       EVents       Com_OL_LOSS_T       10 s       Default 1         (i) Flugmodi       Failure Detector       Com_EF_CZT       5.00 A/%       Enabled       Allo         (c) Scherheit       GPS       Com_EF_TTROT       50 %       Enaple       Fluggerätetyp       Default allows to arm the vehicle is in flight can lead to vehicle instability and possible vehicle instability and possible vehicle instabili                                                                                                    | Firmware              | Battery Calibration    | COM_ARM_IMU_ACC   | 0.70 m/s/s               | Maxi Reset to default                                                                         |
| Fluggerätetyp       Data Link Loss       COM_ARM_MIS_REQ       Disabled       Fendled       Fendled       Image: Com_ARM_MIS_REQ       Disabled       Fendled       Image: Com_ARM_MIS_REQ       Disabled       Fendled       Image: Com_ARM_MIS_REQ       Disabled       Fendled       Image: Com_ARM_MIS_REQ       Disabled       Fendled       Image: Com_ARM_MIS_REQ       Disabled       Fendled       Image: Com_ARM_MIS_REQ       Disabled       Fendled       Image: Com_CPS_Signal.       The default allows to arm the vehicle without       GPS signal.         Image: Com_ARM_WO_GPS       Enabled       Allo       Com_ARM_WO_GPS       Enabled       Allo       Default: 1       Parameter name: COM_ARM_WO_GPS       Parameter name: COM_ARM_WO_GPS       Parameter name: COM_FITMODE1       Return       First       Parameter name                                                                                                    | -                     | Commander              | COM_ARM_IMU_GYR   | 0.250 rad/s              | Maxi                                                                                          |
| (•) Sensors       EKF2       COM_ARM_SWISBIN       Arm switch Los switch th Arm switch Los switch th Arm CPS signal.         (•) Sensors       EKF2       COM_ARM_WO_GPS       Enabled       Allo         (•) Radio       Events       COM_DISARM_LAND       1.00 s       Tim Parameter name: COM_ARM_WO_GPS         Failure Detector       COM_DL_LOSS_T       10 s       Default: 1         Power       GPS       COM_EF_C2T       5.00 A/%       End         Follow target       COM_EF_THROT       50 %       End         More of GPS       COM_EF_THROT       50 %       End         Geofence       COM_FLITMODE1       Return       First         Geofence       COM_FLITMODE2       Stabilized       Sect         MAVLink       COM_FLITMODE3       Unassigned       Tim         Mission       COM_FLITMODE5       Rattitude       First         Mount       COM_FLITMODE5       Rattitude       First                                                                                                    | Fluggerätetyp         | Data Link Loss         | COM_ARM_MIS_REQ   | Disabled                 | Enabled                                                                                       |
| Radio       Events       COM_DISARM_LAND       -1.00 s       Time         Parameter name: COM_ARM_WO_GPS       COM_DISARM_LAND       -1.00 s       Time         Parameter name: COM_ARM_WO_GPS       COM_DISARM_LAND       -1.00 s       Time         Parameter name: COM_ARM_WO_GPS       COM_DISARM_LAND       -1.00 s       Time         Parameter name: COM_ARM_WO_GPS       COM_DISARM_LAND       -1.00 s       Time         Parameter name: COM_ARM_WO_GPS       COM_EF_C2T       5.00 A/%       Eng         Power       GPS       COM_EF_TIME       10.0 s       Eng         Geofence       COM_FLITMODE1       Return       First         COM_FLITMODE2       Stabilized       Sec       COM_FLITMODE3       Unassigned       Time         Marting       Marting       COM_FLITMODE5       Rattitude       First       First       Mount       COM_FLITMODE5       Rattitude       First                                                                                                    | (o) Sensors           | EKF2                   | COM_ARM_SWISBTN   | Arm switch is a switch t | th Arm<br>The default allows to arm the vehicle without<br>GPS signal.                        |
| Radio       COM_DISARM_LAND       -1.00 s       Time         Parameter name: COM_ARM_WO_GPS         Image: Com_DL_LOSS_T       10 s       Data         Parameter name: COM_ARM_WO_GPS         Image: Com_DL_LOSS_T       10 s       Data         Power       GPS       COM_EF_C2T       5.00 A/%       Eng         Image: Com_EF_THROT       50 %       Eng       Maring: Modifying values while vehicle is in flipht can lead to vehicle instability and possible vehicle loss. Make sure you know what you are doing and double-check your values before Save!         Image: Com_EF_THROT       50 %       Eng         GPS       COM_EF_TIME       10.0 s       Eng         Geofence       COM_FLTMODE1       Return       First         Image: Com_FLTMODE3       Unassigned       Thin         Marxing:       Marxing: Modifying values while vehicle is in flipht can lead to vehicle instability and possible vehicle loss. Make sure you know what you are doing and double-check your values before Save!         Image: Com_FLTMODE1       Return       First         Marxing:       Com_FLTMODE3       Unassigned       Thin         Com_FLTMODE5       Rattitude       Fift         Mount       COM_FLTMODE6       Altitude       Sixti                                                                                                    |                       | Events                 | COM_ARM_WO_GPS    | Enabled                  | Allor Default: 1                                                                              |
| Flugmodi       Failure Detector       COM_DL_LOSS_T       10 s       Data         Follow target       COM_EF_C2T       5.00 A/%       Eng         Power       GPS       COM_EF_THROT       50 %       Eng         Sicherheit       GPS Failure Navigation       COM_EF_TIME       10.0 s       Eng         COM_FLTMODE1       Return       First         COM_FLTMODE2       Stabilized       Second         COM_FLTMODE3       Unassigned       Thir         Mission       COM_FLTMODE5       Rattitude       Fifth         Mount       COM_FLTMODE5       Rattitude       Sixt                                                                                                    | o o Radio             | Failure Detector       | _ COM_DISARM_LAND | -1.00 s                  | Time<br>Parameter name: COM_ARM_WO_GPS                                                        |
| Follow target       COM_EF_C2T       5.00 A/%       Eng       Maining, Moning Volice instability of an opsible vehicle instability and possible vehicle instability and possible vehicle instability | Flugmodi              |                        | COM_DL_LOSS_T     | 10 s                     | Data<br>Warning: Modifying values while vehicle is in                                         |
| Power GPS COM_EF_THROT 50 % Eng you are doing and double-check your values   Sicherheit GPS Failure Navigation COM_EF_TIME 10.0 s Eng   Geofence COM_FLTMODE1 Return First   Geofence COM_FLTMODE2 Stabilized Secc   Land Detector COM_FLTMODE3 Unassigned Thirn   MAVLink COM_FLTMODE5 Rattitude Fift   Mission COM_FLTMODE5 Rattitude Fift   Mount COM_FLTMODE6 Altitude Sixt                                                                                                    | -00                   | Follow target          | COM_EF_C2T        | 5.00 A/%                 | Engl flight can lead to vehicle instability and possible vehicle loss. Make sure you know who |
| Sicherheit GPS Failure Navigation COM_EF_TIME 10.0 s Engi   Geofence COM_FLTMODE1 Return First   COM_FLTMODE2 Stabilized Seco   Land Detector COM_FLTMODE3 Unassigned   MAVLink COM_FLTMODE4 Position   Mission COM_FLTMODE5 Rattitude   Mount COM_FLTMODE6 Altitude                                                                                                    | Power                 |                        | COM_EF_THROT      | 50 %                     | Engi you are doing and double-check your values<br>before Save!                               |
| Geofence       COM_FLITMODE1       Return       First         Land Detector       COM_FLITMODE2       Stabilized       Secc         MAVLink       COM_FLITMODE3       Unassigned       Thir         Mission       COM_FLITMODE5       Rattitude       Fifth         Mount       COM_FLITMODE6       Altitude       Sixth                                                                                                    | Sicherheit            | GPS Failure Navigation | COM_EF_TIME       | 10.0 s                   | Engi Advanced settings                                                                        |
| Land Detector       COM_FLITMODE2       Stabilized       Secc         MAVLink       COM_FLITMODE3       Unassigned       Thir         Mission       COM_FLITMODE5       Rattitude       Fifth         Mount       COM_FLITMODE6       Altitude       Sixth                                                                                                    | All                   | Geofence               | COM_FLTMODE1      | Return                   | First                                                                                         |
| Parameters       MAVLink       COM_FLTMODE3       Unassigned       Thin         MAVLink       COM_FLTMODE4       Position       Four         Mission       COM_FLTMODE5       Rattitude       Fifth         Mount       COM_FLTMODE6       Altitude       Sixth                                                                                                    | Tuning                | Land Detector          | COM_FLTMODE2      | Stabilized               | Secc                                                                                          |
| MAVLink     COM_FLTMODE4     Position     Four       Mission     COM_FLTMODE5     Rattitude     Fifth       Mount     COM_FLTMODE6     Altitude     Sixth                                                                                                    | Parameters            |                        | COM_FLTMODE3      | Unassigned               | Thin                                                                                          |
| Mission     COM_FLTMODE5     Rattitude     Fifth       Mount     COM_FLTMODE6     Altitude     Sixth                                                                                                    |                       | MAVLink                | COM_FLTMODE4      | Position                 | Four                                                                                          |
| Mount COM_FLTMODE6 Altitude Sixth                                                                                                    |                       | Mission                | COM_FLTMODE5      | Rattitude                | Fift                                                                                          |
|                                                                                                    |                       | Mount                  | COM_FLTMODE6      | Altitude                 | Sixth                                                                                         |
|                                                                                                    |                       |                        |                   |                          |                                                                                               |

Den Parameter ändern (aus Liste auswählen oder Wert eingeben) und Speichern. Einige Parameter erfordern einen Neustart des Kopters. Dies wird ebenso wie andere Hinweise angezeigt.

## Parametereinstellungen speichern

Gehe zu Einstellungen (Symbol mit Zahnrädern) > Parameters > Tools > Save to file... Gib einen sinnvollen Dateinamen ein (z. B. mit Datum oder Grund) und speichere.

| QGroundControl | v3.5.6                 |                 |                           | - 0                                        | ×                         |
|----------------|------------------------|-----------------|---------------------------|--------------------------------------------|---------------------------|
| Datei Widget   |                        |                 |                           |                                            |                           |
| ية 🍪 🕲         | ⁄ ▲ 🖳 🛒                | × 0 100.0 ₪     | 93% Manual Ent            | schärft                                    | -                         |
| Vehicle Setup  | Search:                | Clear           |                           |                                            | Tools                     |
| Summary        | Standard               | COM_ARM_AUTH    | 256010                    | Arm authorization parameters, this uint32_ | Refresh                   |
| Firmware       | Battery Calibration    | COM_ARM_IMU_ACC | 0.70 m/s/s                | Maximum accelerometer inconsistency betv   | Reset all to defaults     |
|                | Commander              | COM_ARM_IMU_GYR | 0.250 rad/s               | Maximum rate gyro inconsistency between    | Load from file            |
| Fluggerätetyp  | Data Link Loss         | COM_ARM_MIS_REQ | Disabled                  | Require valid mission to arm               | Save to file              |
| ((a)) Sansara  |                        | COM_ARM_SWISBTN | Arm switch is a switch th | h Arm switch is only a button              | Clear RC to Param         |
| Sensors        | EKF2                   | COM_ARM_WO_GPS  | Enabled                   | Allow arming without GPS                   | Reboot Vehicle            |
| Radio          | Events                 | COM_DISARM_LAND | -1.00 s                   | Time-out for auto disarm after landing     | 1000                      |
| 0.01 Eluamodi  | Failure Detector       | COM_DL_LOSS_T   | 10 s                      | Datalink loss time threshold               |                           |
|                | Follow target          | COM_EF_C2T      | 5.00 A/%                  | Engine Failure Current/Throttle Threshold  |                           |
| Power          | GPS                    | COM_EF_THROT    | 50 %                      | Engine Failure Throttle Threshold          |                           |
| Sicherheit     | GPS Failure Navigation | COM_EF_TIME     | 10.0 s                    | Engine Failure Time Threshold              |                           |
|                | Geofence               | COM_FLTMODE1    | Return                    | First flightmode slot (1000-1160)          |                           |
| Tuning         | land Data data         | COM_FLTMODE2    | Stabilized                | Second flightmode slot (1160-1320)         | external of the second of |
| Daramatore     | Land Detector          | COM_FLTMODE3    | Unassigned                | Third flightmode slot (1320-1480)          | State State               |
| Farameters     | MAVLink                | COM_FLTMODE4    | Position                  | Fourth flightmode slot (1480-1640)         |                           |
|                | Mission                | COM_FLTMODE5    | Rattitude                 | Fifth flightmode slot (1640-1800)          |                           |
|                | Mount                  | COM_FLTMODE6    | Altitude                  | Sixth flightmode slot (1800-2000)          |                           |
|                |                        | 1               |                           | ····· ···· ·· ·· ··                        |                           |
| 🕞 Time 🔲 =     |                        |                 |                           | No Flight Data selected Replay Flight Data |                           |

## Parameter von Datei laden

Die Parameterdatei aus der letzten Sicherung kann verwendet werden, um die Parametereinstellungen für den Fall wiederherzustellen, dass es Probleme mit neuen Einstellungen gab.

Gehe zu Einstellungen (Symbol mit Zahnrädern) > P> Parameters > Tools > Load from file...

Parameterdatei auswählen und die letzte Einstellung der Parameter auf den Kopter hochladen. Es muss danach ein Neustart des Kopters durchgeführt werden, um die Einstellungen wirksam werden zu lassen.

Überprüfe danach auch die Kompassausrichtung abhängig vom Kompasschip und führe eine komplette Kalibrierung durch. Kalibrieungsdaten gehören auch zu den Parametern und werden hier überschrieben.

## Firmware Update Prozedur für Ubuntu LINUX

## Vorbereitung

Folgende Dateien in ein eigenes Verzeichnis kopieren:

flash\_typhoon\_bootloader
px\_uploader.py
yuneec typhoon h.fw

(Beispielhafter Dateiname für die Firmware)

Mit folgenden Befehlen kann man feststellen, welcher Port benutzt wird. USB-Kabel ab- und wieder anstecken.

dmesg | grep usb dmesg | grep tty

Mit dem ersten Befehl sieht man, welche USB-Geräte als letztes erkannt wurden. Mit dem zweiten Befehl sieht man die Reaktion des entsprechenden tty-Ports mit gleichem

Zeitstempel.

| 🗳  | 🛃 he@SSD256 ~                                                             |                             | —        |        | ×      |
|----|---------------------------------------------------------------------------|-----------------------------|----------|--------|--------|
| PS | PS/2 Optical Mouse] on usb-0000:00:1a.0-1.4.4/input0                      |                             |          |        | ~      |
| I  | 5.877427] usbcore: registered new interface driver btusb                  |                             |          |        |        |
| Γ  | 5.988457] input: HP Webcam [2 MP Macro]: HP Webc as /devices/p            | ci0000:00/0                 | 0000:00: | 1a.0/u | sbl    |
| 1/ | /1-1.5/1-1.5:1.0/input/input20                                            |                             |          |        |        |
| [  | 5.988562] usbcore: registered new interface driver uvcvideo               |                             |          |        |        |
| [  | 6.045226] audit: type=1400 audit(1577738889.496:9): apparmor="""          | STATUS" ope                 | eration= | "profi | le     |
| d" | l" profile="unconfined" name="/usr/sbin/ipp <mark>usb</mark> xd" pid=755  | armor_parse                 | er"      |        |        |
| [  | [ 162.227296] usb 2-1.4: new full-speed USB device number 3 using         | ehci-pci                    |          |        |        |
| 1  | [ 162.338320] usb 2-1.4: New USB device found, idVendor=0001, idPr        | oduct=0480                  |          |        |        |
| 1  | [ 162.338325] usb 2-1.4: New USB device strings: Mfr=1, Product=2,        | SerialNumb                  | ber=3    |        |        |
| 1  | 162.338328] usb 2-1.4: Product: TyphoonH_Bootloader                       |                             |          |        |        |
| 1  | 162.338331] usb 2-1.4: Manufacturer: PX4 AP                               | <ul> <li>Bootloa</li> </ul> | ader     |        |        |
| 1  | [ 162.338334] usb 2-1.4: SerialNumber: 0                                  | Dootiot                     |          |        |        |
| 1  | [ 162.367625] usbcore: registered new interface driver cdc_acm            |                             |          |        |        |
| [  | 171.061725] usb 2-1.4: USB disconnect, device number 3                    |                             |          |        |        |
| [  | 171.283316] usb 2-1.4: new full-speed USB device number 4 using           | ehci-pci                    |          |        |        |
| [  | [ 171.397945] usb 2-1.4: New USB device found, idVendor=26ac, idPr        | oduct=0001                  |          |        |        |
| ]  | [ 171.397950] usb 2-1.4: New USB device strings: Mfr=1, Product=2,        | SerialNumk                  | ber=3    |        |        |
| [  | 171.397953] usb 2-1.4: Product: PX4 Typhoon H                             |                             |          |        |        |
| ]  | [ 171.397956] usb 2-1.4: Manufacturer: Yuneec Auto                        | opilot                      |          |        |        |
| ]  | [ 171.397959] usb 2-1.4: SerialNumber: 0                                  |                             |          |        |        |
| he | ne@SSD256 ~ \$ dmesg   grep tty                                           |                             |          |        |        |
| Ι  | 0.000000] console [tty0] enabled                                          |                             |          |        |        |
| [  | <pre>1.531997] 00:04: ttyS0 at I/O 0x3f8 (irq = 4, base_baud = 1152</pre> | :00) is a 16                | 6550A    |        |        |
| [  | <pre>1.554576] 0000:00:16.3: ttyS4 at I/O 0x6050 (irq = 17, base_ba</pre> | ud = 115200                 | )) is a  | 16550A |        |
| [  | 162.366799] cdc_acm 2-1.4:1.0: ttyACM0: USB ACM device number             | 3 bootloader as             | signed   |        |        |
| [  | [ 171.398678] cdc_acm 2-1.4:1.0: ttyACM0: USB ACM device number-          | 4 flight mode as            | signed   |        |        |
| he | le@SSD256 ~ \$                                                            |                             |          |        | $\sim$ |

Der gesuchte Port ist hier "ttyACM0".

Was man auch sieht, dass nach dem Einschalten der Bootloader startet und danach die Autopilot Software. Wenn der Autopilot bereits gestartet ist, kann man nicht mehr Flashen. Deshalb ist es wichtig, das Script zum Flashen schon zu starten, wenn das MCU-Board noch stromlos ist. Es wird erst nach dem Anstecken des USB-Kabels mit Strom versorgt und dann erwischen wir den Bootloader.

## Autopilot flashen

Nun müssen wir mit einem Texteditor die Datei "flash\_typhoon\_bootloader" editieren, um den Port und den Dateinamen der Firmware einzustellen. Die Textdatei sollte dann etwa so aussehen: python px\_uploader.py --port /dev/ttyACM0 --force yuneec\_typhoon\_h.fw

Ein Terminal öffnen. In das Verzeichnis wechseln, wo man die drei Dateien hineinkopiert hat und die Scripte ausführbar machen.

```
chmod +x ./flash_typhoon_bootloader
chmod +x ./px_uploader.py
```

Sicherstellen, dass USB Verbindung zum Kopter **getrennt** ist und **keine** Batterie im Kopter ist (MCU-Board stromlos). Die Stromversorgung des MCU-Boards kommt dann über USB.

Update Prozess starten: ./flash\_typhoon\_bootloader

Sofort danach die USB Verbindung zum Kopter herstellen. Warten, bis es losgeht und den Update Prozess beobachten.

```
he@SSD256 ~/tmp/Thunderbird_19122019_FT
                                                                          \times
he@SSD256 ~ $ cd tmp
he@SSD256 ~/tmp $ 1s
info.txt Thunderbird 19122019 FT
he@SSD256 ~/tmp $ cd Thunderbird 19122019 FT/
he@SSD256 ~/tmp/Thunderbird 19122019 FT $ 1s
flash_typhoon_bootloader yuneec_typhoon_h.bin
px_uploader.py yuneec_typhoon_h.fw
he@SSD256 ~/tmp/Thunderbird_19122019_FT $ ./flash_typhoon_bootloader
Loaded firmware for board id: 42,1 size: 985500 bytes (98.55%), waiting for the
 bootloader...
Attempting reboot on /dev/ttyACM0 with baudrate=57600...
If the board does not respond, unplug and re-plug the USB connector.
Attempting reboot on /dev/ttyACM0 with baudrate=57600...
If the board does not respond, unplug and re-plug the USB connector.
Found board id: 42,0 bootloader version: 5 on /dev/ttyACM0
sn: 0027001f3335511135363336
chip: 10076413
family: STM32F40x
revision: 1
flash: 1015808 bytes
Windowed mode: False
Erase : [===========] 100.0%
Program: [=========] 100.0%
Verify : [===============] 100.0%
Rebooting. Elapsed Time 17.667
he@SSD256 ~/tmp/Thunderbird 19122019 FT $
```

Kopter nach erfolgreichen Flash-Vorgang neu starten.

Danach unbedingt alles prüfen und **kalibrieren** wie für einen neuen Kopter üblich.

## Firmware Update Prozedur für Windows

## Vorbereitung

Folgende Dateien in ein eigenes Verzeichnis kopieren: flash\_typhoon\_bootloader px\_uploader.py yuneec\_typhoon\_h.fw (Beispielhafter Dateiname für die Firmware)

Installiere Python für Windows, wenn es noch nicht vorhanden ist. Dazu öffnen wir die Windows Terminal App. Gib dort **python** ein, um zu prüfen, ob Python bereits installiert ist.

Wenn nicht, öffnet sich der Windows Store und bietet Python Installation an. Folge den Anweisungen um Python zu installieren.

Wenn Python richtig installiert ist, dann startet es im Terminal mit seiner eigenen Kommandozeile, beginnend mit: >>>.

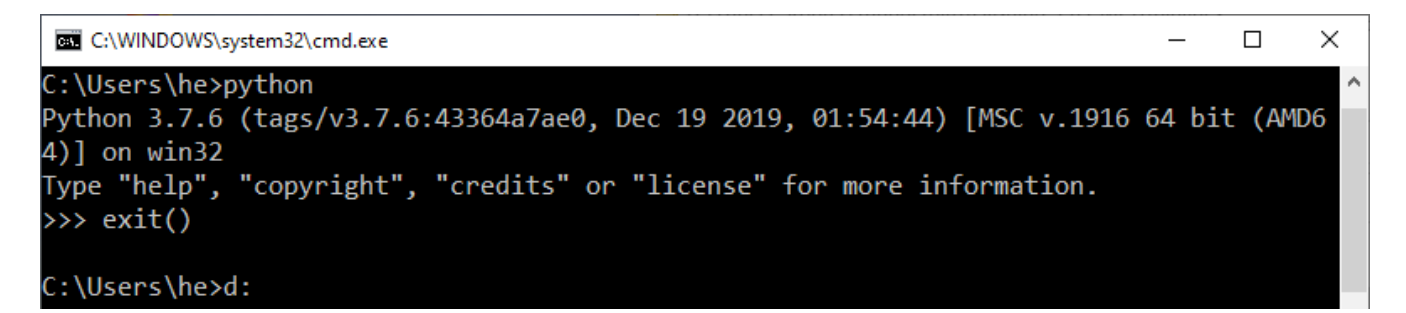

Diese Umgebung kann man mit **exit()** verlassen.

Wir brauchen noch das Modul 'serial' für Python:: https://pypi.org/project/pyserial/#files

Doppelklick auf "pyserial-3.5-py2.py3-none-any.whl", um das Modul zu installieren.

Nun ist Python installiert und wir können Scripts wie "px\_uploader.py" ausführen.

Um herauszufinden, welcher serielle Port benutzt wird, öffnen wir den Gerätemanager: Gib: **devmgmt.msc** ein.

Der Gerätemanager erscheit. Verbinde den Kopter per USB-Kabel USB mit dem PC. Bei "Anschlüsse (COM & LPT)" erscheint eine neue Zeile "Legacy FMU" mit einer COM Port Nummer.

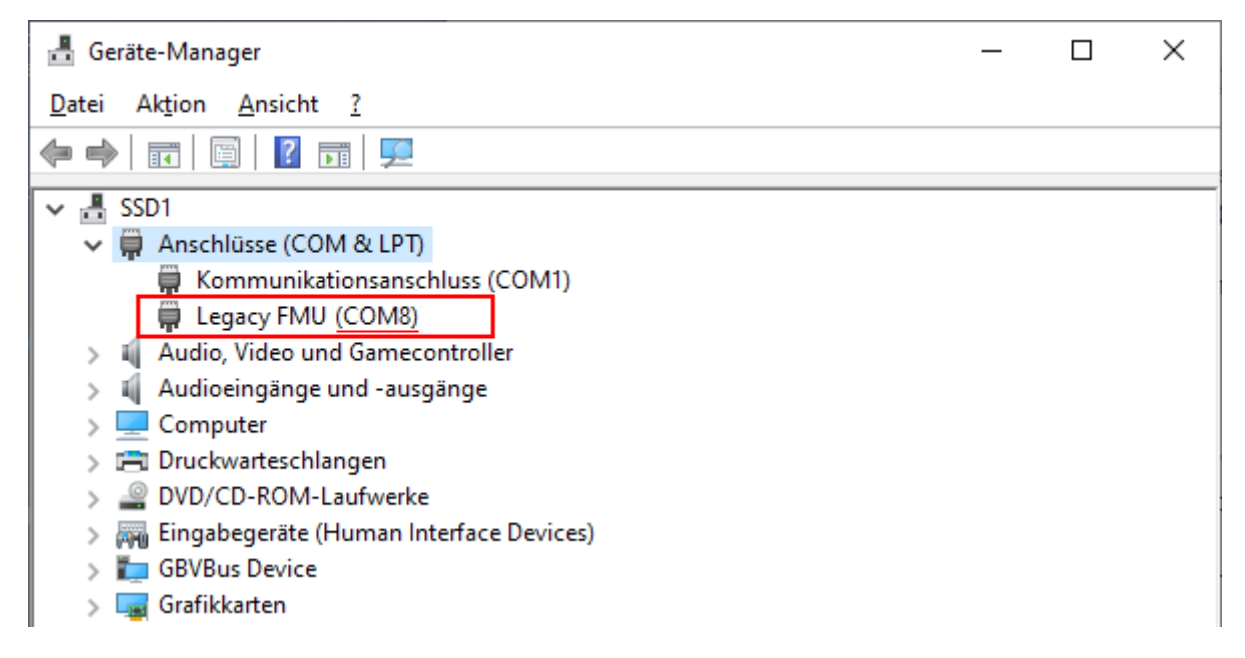

Hier im Beispiel "COM8".

Diesen COM Port müssen wir mit einem Texteditor in "flash\_typhoon\_bootloader" eintragen und als "flash\_typhoon\_bootloader.bat" speichern. Außerdem muss eventuell der Name der Firmware-Datei korrigiert werden. Die Textdatei sollte dann etwa so aussehen: python px\_uploader.py --port COM8 --force "yuneec\_typhoon\_h.fw"

## Autopilot flashen

*Hinweis:* Nach dem Einschalten startet der Bootloader und danach die Autopilot (Flight Controller) Software. Wenn der Autopilot bereits gestartet ist, kann man nicht mehr Flashen. Deshalb ist es wichtig, das Script zum Flashen schon zu starten, wenn das MCU-Board noch stromlos ist. Es wird erst nach dem Anstecken des USB-Kabels mit Strom versorgt und dann erwischen wir den Bootloader.

#### ▲Sicherstellen, dass die USB Verbindung unterbrochen ist (MCU-Board ausgeschaltet).

#### Starte Firmware Update Script im Windows Terminal: flash\_typhoon\_bootloader.bat

Jetzt USB-Kabel stecken. Warten bis Flashen startet und die Flashprozedur im Terminal beobachten.

| PS D:\temp\Thunderbird_170521_CD> .\flash_typhoon_bootloader.bat                                                                                                    |
|----------------------------------------------------------------------------------------------------|
| D:\temp\Thunderbird_170521_CD>python px_uploader.pyport COM8force yuneec_typhoon_h.fw<br>Loaded firmware for board id: 42,1 size: 970768 bytes (97.08%), waiting for the bootloader            |
| Attempting reboot on COM8 with baudrate=57600<br>If the board does not respond, unplug and re-plug the USB connector.                                                                          |
| Found board id: 42,0 bootloader version: 5 on COM8<br>sn: 0038005b3335510537363336<br>chip: 10076413<br>family: b'STM32F40x'<br>revision: b'1'<br>flash: 1015808 bytes<br>Windowed mode: False |
| Erase : [===========] 100.0%<br>Program: [===========] 100.0%<br>Verify : [============] 100.0%<br>Rebooting. Elapsed Time 16.328                                                              |
| PS D:\temp\Thunderbird_170521_CD>                                                                                                    |

#### Erledigt!

Kopter nach erfolgreichen Flash-Vorgang neu starten.

Danach die Parameter neu laden, entweder deine Sicherung oder die mitgelieferte Default-Parameterdatei.

QGroundControl > Vehicle Setup > Parameters > Tools > Load from file... > Parameterdatei auswählen.

Danach ist ein erneuter Neustart erforderlich.

Nun unbedingt alles prüfen und **kalibrieren** wie für einen neuen Kopter üblich.

## Anhang

## **Empfohlene Parameter**

Parameterbeschreibungen: https://docs.px4.io/v1.9.0/en/advanced\_config/parameter\_reference.html

| Parameter        | von             | nach           | Beschreibung                                                                                                    |
|------------------|-----------------|----------------|----------------------------------------------------------------------------------------------------|
| MPC_Z_VEL_MAX_DN | 1.000           | 3.000          | Max. Sinkgeschwindigkeit [m/s] wie beim H480                                                                       |
| MPC_Z_VEL_MAX_UP | 3.0             | 5.0            | Max. Steiggeschwindigkeit [m/s] wie beim H480                                                                      |
| MC_RATT_TH       | 0.80            | 0.60           | Schwellwert für Stabilized in Rattitude mode [%] für mehr Acro-Anteil für schönere Rollen oder Loopings            |
| COM_ARM_WO_GPS   | Disabled<br>(0) | Enabled<br>(1) | Motorstart ohne GPS-Lock möglich. Für Flüge mit GNSS-Unterstützung warte auf dauerhaft grün leuchtende Status-LED. |
| RTL_RETURN_ALT   | 30m             | X              | RTH Mindesthöhe: Lasse 30m stehen oder trage hier<br>einen Wert x ein, der besser zu deinem Fluggebiet<br>passt.   |

#### **Flight Modes:**

QGroundControl > Flight Modes > Flight Mode Settings:

Mode Channel = Channel 5

Flight Mode 6: Ändern von **Stabilized** zu **Altitude.** Altitude Mode verhält sich wie der Typhoon H mit abgeschaltetem GPS.

QGroundControl > Flight Modes > Switch Settings:

Return Switch Channel: Ändern von Unassigned zu **Channel 10**. In dem Falle ist S2 Pan Mode in der untersten Position RTH. Diese Schalterstellung überschreibt alle anderen Flight Modes.

#### Achtung:

- Nach Änderungen teste alle Flight Modes ohne Propeller bevor du diese bei realen Flügen benutzt.
- Alle Tuning-Maßnahmen und Parameter Einstellungen können das Flugverhalten beeinflussen und ein Sicherheitsrisiko bedeuten. Bitte tue es auf eigene Verantwortung und nur wenn du weißt, was du tust.

## Einige hilfreiche Kommandos an der MAVLink Konsole

Die MAVLink Konsole öffnet eine PX4 NSH Kommandozeilenumgebung. Der Kopter muss mit QgroundControl verbunden und hochgefahren sein.

Mehr über die NSH shell hier: https://dev.px4.io/v1.9.0/en/debug/system console.html

#### Hilfe

| ?       |                   | Zeigt          | eine Lis                 | te von Ko                                                                                              | ommande        | os und I     | Build-in  | Apps:     |        |   |          |       |
|---------|-------------------|----------------|--------------------------|----------------------------------------------------------------------------------------------------|----------------|--------------|-----------|-----------|--------|---|----------|-------|
| 0       | GroundControl     |                |                          |                                                                                                    |                |              |           |           |        | 8 |          | ×     |
| ٩       | 80 ° 9 4          |                | <b>"</b>                 | 9<br>1.0                                                                                               | 1 56%          | • • D        | isarmed • | Manual •  | ·      |   | <u>f</u> | 2X4   |
|         | Analyze           |                |                          |                                                                                                    |                |              |           |           |        |   |          |       |
| :=      | Log Download      | Mavlink Cons   | Console<br>cole provides | a connection                                                                                           | to the vehicle | 's system sh | ell.      |           |        |   |          | 67    |
| $\odot$ | GeoTag Images     | ?<br>help usag | e: help                  | [-v] [ <cm< th=""><th>d&gt;]</th><th></th><th></th><th></th><th></th><th></th><th></th><th></th></cm<> | d>]            |              |           |           |        |   |          |       |
| 5       | MAVLink Console   | [              | cp                       | exec                                                                                                   | help           | mount        | rm        | test      | usleep |   |          |       |
|         |                   | ?              | cmp                      | exit                                                                                                   | kill           | mv           | rmdir     | time      |        |   |          |       |
|         |                   | break          | date                     | export                                                                                                 | ls             | mw           | set       | true      |        |   |          |       |
| Ma      | MAVLink Inspector | cat            | df                       | false                                                                                                  | mkdir          | ps           | sh        | umount    |        |   |          |       |
|         |                   | cd             | echo                     | free                                                                                                   | mkfatfs        | pwd          | sleep     | unset     |        |   |          |       |
|         |                   | Duiltin N      |                          |                                                                                                    |                |              |           |           |        |   |          |       |
|         |                   | Builtin A      | pps:                     | ekf                                                                                                    | 2              |              | land det  | ector     |        |   |          |       |
|         |                   | fm11           |                          | mix                                                                                                    | er             |              | dataman   | eccor     |        |   |          |       |
| 3       |                   | DWM            |                          | tvp                                                                                                    | hoon ldg       |              | hmc5883   |           |        |   |          |       |
|         |                   | load mo        | n                        | tap                                                                                                    | esc            |              | nshterm   |           |        |   |          |       |
|         |                   | ms5611         |                          | mpu                                                                                                    | 6000           |              | serdis    |           |        |   |          |       |
|         |                   | gps            |                          | ver                                                                                                    |                |              | vmount    |           |        |   |          |       |
|         |                   | reflect        |                          | typ                                                                                                    | hoon bind      |              | sercon    |           |        |   |          |       |
|         |                   | dmesg          |                          | har                                                                                                    | dfault_log     | 1            | perf      |           |        |   |          |       |
|         |                   | ist8310        |                          | mc_                                                                                                    | att_contro     | 51           | send_eve  | nt        |        |   |          |       |
|         |                   | config         |                          | mav                                                                                                    | link           |              | typhoon_  | telemetry |        |   |          |       |
|         |                   | listene        | r                        | att                                                                                                    | itude_esti     | imator_q     | top       |           |        |   |          |       |
|         |                   | rc_inpu        | t                        | sen                                                                                                    | sors           |              | navigato  | r         |        |   |          |       |
|         |                   | command        | er                       | log                                                                                                    | ger            |              | adc       |           |        |   |          |       |
|         |                   | param          |                          | bat                                                                                                    | tery_statu     | 18           | mc_pos_c  | ontrol    |        |   |          |       |
|         |                   | nsh>           |                          |                                                                                                    |                |              |           |           |        |   |          |       |
|         |                   |                |                          |                                                                                                    |                |              |           |           |        |   |          |       |
|         |                   | -              |                          |                                                                                                    |                |              |           |           |        |   | -        |       |
|         |                   | Enter Comm     | ands here                |                                                                                                    |                |              |           |           |        |   | Show L   | atest |
|         |                   | 10             |                          |                                                                                                    |                |              |           |           |        |   |          |       |

Die Shell Kommandos sind hilfreich bei Fehlersuche und um sich Kenntnisse über das System zu beschaffen. Mehr Informationen siehe PX4 Autopilot Dokumentation und QGroundControl Manual. Folgende Kommandos können ohne Bedenken ausgeführt werden. Sie dienen nur zum Auslesen und verändern nichts.

Wie das Kommando **typhoon\_bind** siehe Kapitel "ST16 mit dem Empfänger SR24 im Kopter binden".

### Dateisystem

| ls |            | Auflisten von Dateien und Verzeichnissen         |
|----|------------|--------------------------------------------------|
| cd | fs/microsd | Wechsle zur Dateiliste auf der SD-Karte          |
| ls | -1         | Zeige Dateien und Verzeichnisse auf der SD Karte |
| cd | /          | Gehe zurück zum Wurzelverzeichnis                |

| MAVLink Console                                                      |                            | _ |  | $\times$ |  |  |  |
|----------------------------------------------------------------------|----------------------------|---|--|----------|--|--|--|
| Mavlink Console provides a connection to the vehicle's system shell. |                            |   |  |          |  |  |  |
| ls                                                                   |                            |   |  |          |  |  |  |
| /:                                                                   |                            |   |  |          |  |  |  |
| dev/                                                                 |                            |   |  |          |  |  |  |
| etc/                                                                 |                            |   |  |          |  |  |  |
| fs/                                                                  |                            |   |  |          |  |  |  |
| obj/                                                                 |                            |   |  |          |  |  |  |
| proc/                                                                |                            |   |  |          |  |  |  |
| nsh>                                                                 |                            |   |  |          |  |  |  |
| cd fs/microsd                                                        |                            |   |  |          |  |  |  |
| nsh>                                                                 |                            |   |  |          |  |  |  |
| ls -1                                                                |                            |   |  |          |  |  |  |
| /fs/microsd:                                                         |                            |   |  |          |  |  |  |
| drw-rw-rw- 0                                                         | System Volume Information/ |   |  |          |  |  |  |
| -rw-rw-rw- 2504                                                      | params                     |   |  |          |  |  |  |
| -rw-rw-rw- 380216                                                    | dataman                    |   |  |          |  |  |  |
| drw-rw-rw- 0                                                         | log/                       |   |  |          |  |  |  |
| -rw-rw-rw- 63                                                        | bootlog.txt                |   |  |          |  |  |  |
| -rw-rw-rw- 0                                                         | logdata.txt                |   |  |          |  |  |  |
| nsh>                                                                 |                            |   |  |          |  |  |  |
| ca /                                                                 |                            |   |  |          |  |  |  |
| nsh>                                                                 |                            |   |  |          |  |  |  |
| Enter Commands here Show Latest                                      |                            |   |  |          |  |  |  |

Mit den oben beispielhaft gezeigten Kommandos kann man prüfen, ob man eine SD-Karte auf dem Flight Controller hat und wenn ja, was da darauf ist.

Zum Downloaden von Flight Logs (ULOG files: \*.ulg) sollte man QGroundControl **Analyze** > **Log Download** nutzen. Klick auf **Refresh** um die Liste der ULOG Dateien zu erneuern.

### Geräte

| ls     | Auflisten von Dateien und Verzeichnissen |
|--------|------------------------------------------|
| cd dev | Wechsle zum Geräteverzeichnis 'dev'      |
| ls     | Auflisten der Geräte und Anschlüsse      |

| MAVLink Console -                                                    |        | ×     |
|----------------------------------------------------------------------|--------|-------|
| Mavlink Console provides a connection to the vehicle's system shell. |        |       |
| nsh>                                                                 |        |       |
| 18                                                                   |        |       |
| /:                                                                   |        |       |
| dev/                                                                 |        |       |
| etc/                                                                 |        |       |
| fs/                                                                  |        |       |
| obj/                                                                 |        |       |
| proc/                                                                |        |       |
| nsh>                                                                 |        |       |
| cd dev                                                               |        |       |
| nsh>                                                                 |        |       |
| 18                                                                   |        |       |
| /dev:                                                                |        |       |
| accel0                                                               |        |       |
| adc0                                                                 |        |       |
| baro0                                                                |        |       |
| console_buf                                                          |        |       |
| gyro0                                                                |        |       |
| hmc5883_ext                                                          |        |       |
| mag0                                                                 |        |       |
| mmcsd0                                                               |        |       |
| mpu6000                                                              |        |       |
| ms5611_int                                                           |        |       |
| null                                                                 |        |       |
| pipe0                                                                |        |       |
| pipel                                                                |        |       |
| pwm_output0                                                          |        |       |
| px4fmu                                                               |        |       |
| tap_esc                                                              |        |       |
| ttyACMO                                                              |        |       |
| ttyS0                                                                |        |       |
| ttys1                                                                |        |       |
| ttys2                                                                |        |       |
| ttyS3                                                                |        |       |
| nsh>                                                                 |        |       |
| Enter Commands here                                                  | Show I | atest |

## System

| df    | Speichergröße                            |
|-------|------------------------------------------|
| df -h | Speichergrößen im besser lesbaren Format |
| free  | Zeigt freien und benutzten Speicher      |
| date  | Zeigt Systemzeit                         |

| MAVLin      | nk Console      |         |             |        |              |            |   | _ |        | ×     |
|-------------|-----------------|---------|-------------|--------|--------------|------------|---|---|--------|-------|
| Mavlink Con | sole provides a | connect | tion to the | e vehi | icle's syste | m shell.   |   |   |        |       |
| df          |                 |         |             |        |              |            |   |   |        |       |
| Block       | Number          |         |             |        |              |            |   |   |        |       |
| Size        | Blocks          | Used    | Availa      | able   | Mounted      | i on       |   |   |        |       |
| 512         | 305             | 305     |             | 0      | /etc         |            |   |   |        |       |
| 32768       | 242304          | 16      | 242         | 288    | /fs/mid      | crosd      |   |   |        |       |
| 0           | 0               | 0       |             | 0      | /proc        |            |   |   |        |       |
| nsh>        |                 |         |             |        |              |            |   |   |        |       |
| df -h       |                 |         |             |        |              |            |   |   |        |       |
| Filesys     | stem Siz        | e       | Used        | Ava    | ailable      | Mounted on |   |   |        |       |
| cromfs      | 152             | K       | 152K        |        | 0B           | /etc       |   |   |        |       |
| vfat        | 7572            | М       | 512K        |        | 7571M        | /fs/micros | d |   |        |       |
| procfs      | 0               | в       | 0B          |        | 0B           | /proc      |   |   |        |       |
| nsh>        |                 |         |             |        |              |            |   |   |        |       |
| free        |                 |         |             |        |              |            |   |   |        |       |
|             | total           |         | used        |        | free         | largest    |   |   |        |       |
| Umem:       | 174816          | 1       | 63184       |        | 11632        | 11312      |   |   |        |       |
| nsh>        |                 |         |             |        |              |            |   |   |        |       |
| date        |                 |         |             |        |              |            |   |   |        |       |
| Tue, Apr    | 28 10:45:0      | 6 202   | 0           |        |              |            |   |   |        |       |
| nsh>        |                 |         |             |        |              |            |   |   |        |       |
|             |                 |         |             |        |              |            |   |   |        |       |
| Enter Com   | mands here      |         |             |        |              |            |   |   | Show L | atest |

### **Parameter Nachweisblatt**

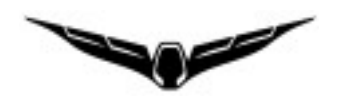

Es ist empfehlenswert, die Änderungen von Parametern und die Historie aufzuzeichnen. Dies hilft später bei fehlersuche, wenn etwas nicht wie erwartet funktioniert.

*Hiweis:* Channel Settings der ST16 sind im Model in der ST16 gespeichert. Parametereinstellungen in QGroundControl sind dagegen nicht im Model auf der ST16 gespeichert. Parameter können aber in eine Datei gesichert und wieder hochgeladen werden. Bei Parameteränderungen ist eine vorherige Sicherung sehr zu empfehlen.

| Datum | Parameter | alt | neu | Beschreibung/Grund |
|-------|-----------|-----|-----|--------------------|
|       |           |     |     |                    |
|       |           |     |     |                    |
|       |           |     |     |                    |
|       |           |     |     |                    |
|       |           |     |     |                    |
|       |           |     |     |                    |
|       |           |     |     |                    |
|       |           |     |     |                    |
|       |           |     |     |                    |
|       |           |     |     |                    |
|       |           |     |     |                    |
|       |           |     |     |                    |
|       |           |     |     |                    |
|       |           |     |     |                    |
|       |           |     |     |                    |
|       |           |     |     |                    |
|       |           |     |     |                    |
|       |           |     |     |                    |
|       |           |     |     |                    |
|       |           |     |     |                    |
|       |           |     |     |                    |
|       |           |     |     |                    |
|       |           |     |     |                    |

## Spickzettel

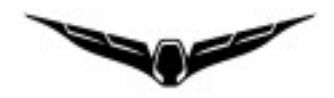

Vorschlag eines Kurzinfoblattes zum Ausdrucken und Mitführen.

| FlightMode                           | Switch                   | Position |
|--------------------------------------|--------------------------|----------|
| Position (Angle mode)                | Flight Modus Schalter S4 | Mitte    |
| Altitude (GNSS<br>Unterstützung aus) | Flight Modus Schalter S4 | oben     |
| Stabilized (Manual)                  | S4 + Aux Schalter B2     | oben     |
| Rattitude                            | S4 + Aux Schalter B2     | unten    |
| Acro                                 |                          |          |
| Mission                              | Flight Modus Schalter S4 | unten    |
| RTH                                  | Pan Modus Schalter S2    | unten    |

Flight Mode Einstellungen (trage hier deine Einstellungen ein)

### **Ein- und Ausschalten**

Power on: Power Knopf für ~ 8s drücken bis LEDs angehen. Der Geschwindigkeitssteller muss auf "Hase" stehen! Power off: Batterie entfernen

## **Motor Start / Stop**

Throttle Stick (in Mode 2 linker Steuerknüppel) unten rechts halten

### Flying

- ✓ Prüfe Standort (Regeln und Gesetze)
- ✓ Freier Raum zum Empfang der GBSS Signale vorhanden? Keine potenziellen Reflektorflächen, um Multi-Path-Empfang zu vermeiden.
- ✓ Flugbatterie voll, ST16 Batterie voll?
- ✓ Prüfe ständig Batteriespannungsanzeige während des Fluges.

Kopter binden: nsh shell Kommando "typhoon\_bind start"